## DNE24 – Registrierung und Onlineprofil konfigurieren

Schritt 1: Registrierung

Registrieren Sie sich auf https://www.dne24.de/registrierung/

Geben Sie hier Ihren selbst gewählten Benutzernamen, Ihre E-Mail-Adresse sowie ein von Ihnen gewähltes Passwort ein.

| Benutzername                        |
|-------------------------------------|
|                                     |
| F-Mail                              |
|                                     |
|                                     |
| Passwort                            |
|                                     |
| Passwort erneut eingeben            |
|                                     |
| Ich bin mit den allgemeinen         |
| Geschäftsbedingungen einverstanden. |
| Registrieren                        |

Sie werden dann zu Ihrem Onlineprofil weitergeleitet.

## Schritt 2: Onlineprofil konfigurieren

Wählen Sie die Kategorie aus, in der Sie Ihr Angebot veröffentlichen wollen:

| Onlineprofil konfigurier                                                                                                    | en                                                                                                    |
|----------------------------------------------------------------------------------------------------|----------------------------------------------------------------------------------------------------|
| Bitte nehmen Sie sich etwas Zeit und füllen S<br>Trefferwahrscheinlichkeit zu Ihrem Onlinepro<br>Hauses oder Gegebenheiten vor Ort sucht. P<br>Andere Eingabefelder können auch später no<br>editieren/ergänzen. | Sie jeden Schritt möglichst vollständig aus, dann ist umso höher die<br>vfil, wenn der Endverbraucher gezielt nach <mark>nach bestimmten Dienstleistungen Ihres</mark><br>flichtfelder müssen ausgefüllt werden, um zum nächsten Schritt zu gelangen.<br>vch komplettiert werden, denn Sie können jederzeit Ihr Onlineprofil wieder |
| Bitte eine Kategorie auswählen:<br>I Gastronomie                                                                                                    | Hotel, Garni, Pension etc.                                                                                                    |

Folgen Sie dann den Anweisungen und füllen Sie jeden Schritt möglichst vollständig aus. Pflichtfelder müssen ausgefüllt werden, um zum nächsten Schritt zu gelangen. Andere Eingabefelder können auch später noch komplettiert werden, denn Sie können jederzeit Ihr Onlineprofil wieder editieren/ergänzen.

Die Eingabefelder können nach gewählter Kategorie variieren.

Nachdem Sie alles aufgefüllt und das Formular abgesendet haben, wird es DNE24 zur Prüfung vorgelegt.

Sobald Ihr Angebot geprüft und freigegeben wurde, können Sie es in Ihrem Profil sowie in der Übersicht der jeweiligen Kategorie ansehen. Sie erhalten eine entsprechende Information zum Status Ihres Angebotes per E-Mail.

Übersicht Gastronomie: https://www.dne24.de/gastronomie/

Übersicht Hotels & Pensionen: https://www.dne24.de/uebernachtung/

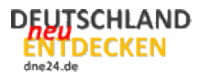

## Schritt 3 - Optional: Onlineprofil verwalten

Sie können jederzeit Ihr Onlineprofil verwalten.

Loggen Sie sich dazu auf <u>https://dne24.de/login</u> ein.

Sie finden dann rechts eine Übersicht aller Möglichkeiten, Ihr Profil zu verwalten, ergänzen und ggf. weitere Angebote einzustellen:

| Navigation |                           |
|------------|---------------------------|
| 0          | nlineprofil konfigurieren |
| В          | enutzer-Profil            |
| L          | iste Ihrer Onlineprofile  |
| S          | uchfilter                 |
| D          | nE-Merkliste              |
| P          | asswort ändern            |